## LINK CAN Lambda 設定方法

PCLINK、メニューバー「ECU制御」より「CAN設定」を開きます。

② 下図の様に設定します。

| 💽 CAN設定                                                                                                    |                                 | _                                                  | $\Box$ ×         |
|----------------------------------------------------------------------------------------------------|---------------------------------|----------------------------------------------------|------------------|
| モード ストリーム テスト計算 CAN Devices                                                                                                  |                                 |                                                    |                  |
| CAN基本設定<br>CANモジュール モード<br>〇 CAN 1                                                                                           | ビットレート<br>定義 ~ 1 Mbit/s ~       | OBD<br>OFF<br>ISO 15765 on CAI<br>ISO 15765 on CAI | N 1<br>N 2       |
| データ<br>チャネル<br>1: Link CAN-Lambda<br>2: OFF<br>3: OFF<br>4: OFF<br>5: OFF<br>6: OFF<br>7: OFF<br>8: OFF<br>9: OFF<br>10: OFF | <b>モ−ド</b><br>Link CAN-Lambda ∨ | CAN ID<br>ID<br>950                                | ーマット<br>標準<br>拡張 |
|                                                                                                    |                                 | 適用 ОК                                              | キャンセル            |
| ※ 「CAN1、CAN2」の設定はECUを                                                                                                    | 確認し設定します。(2系統あ                  | っる場合通常CAN2る                                        | を使用してください)       |
| ATOM、MONSOONは Aコネクターの                                                                                                    | A28(CAN H) A29(CAN L) が         | 「CAN1」となりま                                         | <u>す。</u>        |
| STORM、XTREAM、FURYは Bコネクタ                                                                                                    | ーの B27 (CAN H) B28 (CAN         | L) が「CAN2」と                                        | <u>なります。</u>     |
| <u>※ATOM, MONSOON(CAN1のみ) STORN</u>                                                                                          | I(CAN2のみ) XTREAM, FURY(C/       | AN1 (別途コネクター必要)                                    | +CAN2)           |
| プラグインECUの場合は、基板上シ                                                                                                    | ルク印刷を確認してください                   | ۱ <u>。</u>                                         |                  |

- ③ PCLINK、サイドバーの「ECUセッティング」→「アナログ入力」→「ラムダ1」を開く。
- ④ ラムダセンサー制御を下図のように「LINK CAN」を選択します。

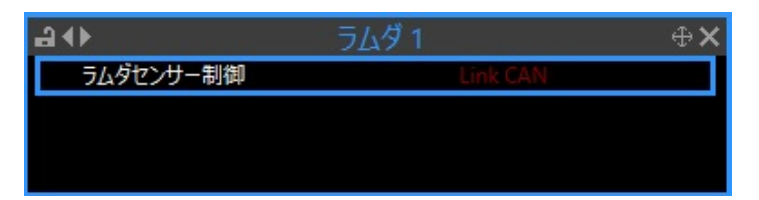

- ⑤ エンジン始動後、訳20秒ほどで表示されるようになります。
- ※ 動作の確認方法は「F12キー」を押して「ランタイム値」で確認できます。

## ※ CAN通信の確認方法は「CAN」タブの「CAN#ステータス」で確認できます。

**Runtime Values** 

| < モータースポーツ        | 電子    | テスロットル      | ノック         | VVT | ECUステータス          | その他      | CAN       | CAN Aux     |        |
|-------------------|-------|-------------|-------------|-----|-------------------|----------|-----------|-------------|--------|
| CANアナログ入力 CAN温度入力 |       |             | CAN 1 ステータス |     | CAN 2 ステータス       |          |           |             |        |
| CAN アナログ 1        | 0.000 | CAN温度 Cyl   | 1 (-C)      | 0   | Receive HW バッファオ  | -)('-∃OK | Receive H | HW バッファオーバー | -F> OK |
| CAN アナログ 2        | 0.000 | CAN温度 Cyl   | 2 (-C)      | 0   | Stuff エラー         | OK       | Stuff エラ  |             | OK     |
| CAN アナログ 3        | 0.000 | CAN温度 Cyl:  | 3 (-C)      | 0   | Form IF-          | OK       | Form エラ   | i—          | OK     |
| CAN アナログ 4        | 0.000 | CAN温度 Cyl   | 4 (-C)      | 0   | Acknowledge エラー   | OK       | Acknowl   | edge エラー    | OK     |
| CAN アナログ 5        | 0.000 | CAN温度 Cyl   | 5 (-C)      | 0   | Bit Recessive IF- | OK       | Bit Reces | sive Iラー    | OK     |
| CAN アナログ 6        | 0.000 | CAN温度 Cyl   | 6 (-C)      | 0   | Bit Dominant エラー  | OK       | Bit Domi  | nant エラー    | OK     |
| CAN アナログ 7        | 0.000 | CAN温度 Cyl   | 7 (-C)      | 0   | CRC IF-           | OK       | CRC 15-   | -           | OK     |
| CAN アナログ 8        | 0.000 | CAN温度 Cyl   | 8 (-C)      | 0   | Error Passive     | OK       | Error Pas | sive        | OK     |
|                   |       |             |             |     | バス警告              | OK       | バス警告      |             | OK     |
| CANデジタル入          | h     | CAN Fr      | equency     |     | パス Off            | OK       | バス Off    |             | OK     |
| CAN DI 1 7元-47    | Off   | CAN DI1 周波  | 数 (H-7)     | 0.0 | 受信エラーカウンタ         | 0        | 受信エラー     | ーカウンタ       | 0      |
| CAN DI 2 77-97    | Off   | CAN DI 2 周波 | 数 (Hz)      | 0.0 | 送信エラーカウンタ         | 0        | 送信エラー     | ーカウンタ       | 0      |
| CAN DI 3 ステータス    | Off   | CAN DI 3 周波 | 擞 (Hz)      | 0.0 |                   |          |           |             |        |
| CAN DI 4 ステータス    | Off   | CAN DI 4 周波 | 数 (Hz)      | 0.0 |                   |          |           |             |        |
| CAN DI 5 ステータス    | Off   | CAN DI 5 周波 | 数 (Hz)      | 0.0 |                   |          |           |             |        |
| CAN DI 6 ステータス    | Off   | CAN DI 6 周波 | 数 (Hz)      | 0.0 |                   |          |           |             |        |
| CAN DI 7 ステータス    | Off   | CAN DI 7 周波 | 数 (Hz)      | 0.0 |                   |          |           |             |        |
| CAN DI 8 ステータス    | Off   | CAN DI 8 周波 | 数 (Hz)      | 0.0 |                   |          |           |             |        |
|                   |       |             |             |     |                   |          |           |             |        |
|                   |       |             |             |     |                   |          |           |             |        |

正常動作時は全てグリーン背景となります。

正常動作をしていない場合は、CAN配線のミス、設定不良等が考えられます。 (同時接続のCANデバイスがある場合、そのデバイスのエラーも表示します。)

※ 動作の確認方法は「ECUステータス」タブの「ラムダ1」で確認できます。

Runtime Values

| < 汎用入力        | トリガ/リミット | モータ   | ースポーツ               | 電子)              | スロットル  | ノック      | VVT     | ECUステータス   |      |
|---------------|----------|-------|---------------------|------------------|--------|----------|---------|------------|------|
| ECU電圧         |          |       | Receive ユーザーストリーム 9 |                  |        | ECUステータス |         |            |      |
| トリガ1 待機 (V)   |          | 1.5   | ECU温度 (-            | C)               |        | 41       | DataFla | ish チェックサム | OK   |
| トリガ2 待機 (V)   |          | 1.5   |                     |                  |        |          | 燃料計     | 算          | OK   |
| 5V出力 (V)      |          | 5.00  |                     |                  |        |          | ハードウ    | ェアブロック 1   | OK   |
| 内部12V(V)      |          | 11.98 |                     |                  |        |          | ハードウ    | ェアブロック 2   | OK   |
| 内部3.3V (V)    |          | 3.28  |                     |                  |        |          | ハードウ    | ェアブロック 3   | OK   |
| 8V出力 (V)      |          | 7.93  |                     |                  |        |          | テーブル    | 割当         | OK   |
| Aux 9/10供給 (V | )        | 13.55 |                     |                  |        |          | パスワー    | ド保護        | OFF  |
|               |          |       |                     | ECU77            | けルトコード |          | 5Vアナロ   | コグ供給       | OK   |
| フライホイール供給     | (V)      | 12.76 | フォルトコード             |                  |        | エラー無し    | Aux 9/  | 10 ステータス   | OK   |
|               |          |       | フォルトコード             | ゙カウント            |        | 0        |         |            |      |
|               |          |       |                     |                  |        |          |         |            |      |
|               |          |       |                     |                  |        |          |         |            |      |
|               |          |       |                     |                  |        |          |         |            |      |
| E             | CUロギング   |       |                     | <i><b>ラ</b>1</i> | Jý 1   |          |         | ラムダ 2      |      |
| ロギングステータス     |          | OFF   | ラムダ1ステ              | -97              | 1      | 動作中      | ラムダ 2   | ステータス      | OFF  |
| ログメモリ使用状況     | 2 (%)    | 0.00  | ラムダ1エラ              | _                | 2      | OK       | ラムダ 2   | IJ-        | OFF  |
|               |          |       | ラムダ1温度              | ₹. (-C)          | 3      | 781      | ラムダ 2   | 温度 (-C)    | 0    |
|               |          |       | <u> </u>            | R)               |        | 15.71    | ラムダ 2   | (AFR)      | 0.00 |
|               |          |       |                     |                  |        |          |         |            |      |
|               |          |       |                     |                  |        |          |         |            |      |

①~④ラムダドライバの動作状況が表示されます。(上絵は正常動作時の表示)

① 動作状況を表します。

- ② エラーが無い場合「OK」 <u>それ以外の場合は、エラーコードが表示されます。</u>
- ③ ヒーターの温度を表示します。
- ④ 測定空燃比が表示されます。